## EmoCardio Nedir?

Detaylı bilgi için web sitemizi ziyaret edebilirsiniz. <u>https://emocardio.com/</u> Kullanım kılavuzunu sitemizdeki emocardio sekmesinde bulabilirsiniz.

Sayın EmoCardio kullanıcısı aşağıda kare kodu verilen EmoCardio Uygulamasını aşağıdaki barkodları kullanarak telefonunuza indirerek ilgili cihazınızı kullanmaya başlayabilirsiniz.

## Not: Bilekliği Sol kolunuza takınız.

Uygulama Kullanma Adımları:

- 1- EmoCardio Hasta uygulamasını telefonunuza indirdikten sonra Kayıt ol adımından sisteme kullanıcı adı ve kaydınızı oluşturmanız gerekmektedir.
- 2- Oluşturmuş olduğunuz kullanıcı adı ve kaydı ile sisteme giriş yaptıktan sonra ana sayfada yer alan cihaz bağlantısı butonuna basarak bilekliğinize bağlantıyı sağlamanız gerekmektedir.
- 3- Bilekliğiniz her saat başı EKG ölçümü hariç diğer tüm yaşamsal verileri otomatik olarak bileğinizden ölçüm yapar.
- 4- Yakınım görsün veya Doktorum görsün paketleri satın alındığında Doktor veya yakınınız bileklik otomatik ölçüm sıklığınızı değiştirebilirler.
- 5- Geçmiş kalp ritmi, Tansiyon, Solunum hızı, Vücut ısısı , adım ve kalori bilgileri ve uyku verisi detaylarını ilgili ikonlara tıklayarak günlük , haftalık ve aylık olarak görebilirsiniz.
- 6- Bağlantıyı sağladıktan sonra uygulamayı her açtığınızda uygulama bileklikteki verilerinizi otomatik olarak uygulama içerisine alır ve kaydeder.
- 7- Ana sayfada yer alan EKG butonuna bastığınızda açılan sayfadan YENİ EKG ÇEK butonuna basarak onayladığınız takdirde bilekliğinizdeki ekran açılır. Sağ işaret parmağınızı hafifçe bileklik üzerindeki beyaz kısıma değdirdiğinizde EKG ölçümünüz başlar ve uygulama üzerinden EKG ölçümünüzü görebilirsiniz. EKG ölçümü 1 dakika sürer ve sonunda sizden kayıt etmenizi uygulama sorar. Eğer EKG 'niz düzgün çekildi ise kayıt edebilir veya tekrar ölçüm yapmayı deneyebilirsiniz.
- 8- Geçmiş EKG ölçümlerinizi EKG sayfasında görebilirsiniz.
- 9- Günde En az 1 kere EKG çekmeniz önerilmektedir.
- 10- Anketler bölümündeki soruları günlük ve haftalık olarak cevaplamanız önerilir.
- 11- Herhangi bir sorunuzda uygulamada yer alan Ayarlar kısmındaki Bize Ulaşın butonuna basarak Whatsup üzerinden bize ulaşabilirsiniz.
- 12- Verilerimi "Hasta Yakını" veya "Doktorum görsün" paketlerini satın alarak sevdiklerinizin veya doktorunuzun sizi takip etmesini sağlayabilirsiniz.
- 13- Mesajlar sekmesi "Doktorum görsün" paketi satın alındığında doktorunuzdan gelen mesajları görmeniz için bir sekmedir.
- 14- Ayarlar sekmesinden profil bilgilerinizi düzenleyebilir, Uygulama dilini değiştirebilir, Bağlantı bilgilerinizi görebilirsiniz.

EmoCardio Hasta Uygulaması

Android

IOS

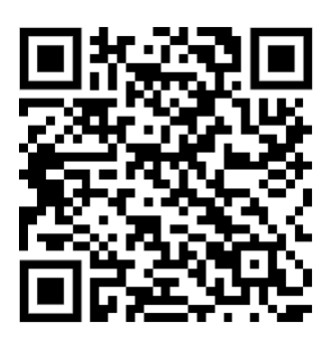

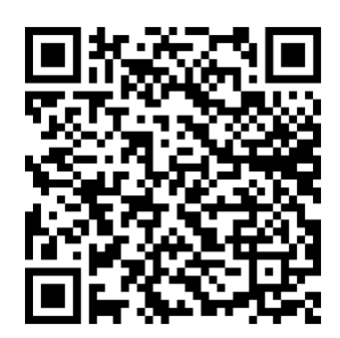